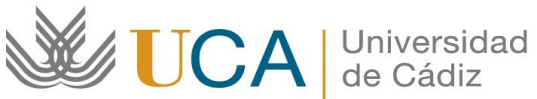

Oficina de Internacionalización Edificio Hospital Real Plaza Falla, 8-2ª planta. 11003 Cádiz. España. Tel. +34 956015883 CAU: http://cau-rrii.uca.es Web: https://internacional.uca.es

## Programa "ERASMUS+ PRÁCTICAS 25/26"

## Instrucciones para tramitar el Compromiso de la Junta de Andalucía

- 1. Debe completar sus datos en el documento, convertir el documento de formato Word a formato PDF y firmar digitalmente:
  - Si usted dispone del Certificado de firma digital de Persona Física expedido por la FNMT, debe firmar el Convenio electrónicamente usando dicho certificado. A continuación, debe subirlo a la aplicación (PDF tamaño máximo 4 MB) usando la opción "Convenio firmado".
  - Si usted NO dispone del Certificado de firma digital de Persona Física expedido por la FNMT, puede obtenerlo a través de este enlace: https://www.sede.fnmt.gob.es/certificados/persona-fisica/obtener-certificadosoftware . Una vez obtenido, tiene que seguir las instrucciones descritas en el apartado anterior.
- 2. A continuación, debe entrar en la aplicación de gestión del programa ERASMUS+ SMP OUT de la UCA (https://oriuca.uca.es/es/login/?next=/es/), usando su Usuario y Contraseña del Campus Virtual. Le recomendamos que utilice el navegador Chrome o Mozilla Firefox.
- 3. En el menú principal, debe acceder al apartado "Mis Datos", "Movilidades" y, posteriormente, a su movilidad "ERASMUS+ SMP OUT curso 2025-2026 convocatoria 1" a través de la opción "Detalles".
- 4. En el apartado "Condiciones de movilidad", situado al final, podrá ver los documentos que ha ido entregando y su validación. Si un documento aparece como "NO" validado, tendrá una observación indicándole el motivo y el modo para subsanarlo. *El único* documento que debe aparecer como "No Validado" es el "Convenio de Subvención generado".
- 5. Debe subir el documento firmado digitalmente (PDF tamaño máximo 4 MB) usando la opción "+Añadir" seleccionando la condición "Compromiso de la Junta".